## **Steps to Complete eLumen Assessments**

- 1. Login to <u>eLumen</u> using your My.VCCCD username and password:
- 2. In the top left corner next to your name, check that your role is "Faculty" and you are in the correct discipline. (If you teach more than one discipline, you can select each one in the drop down menu).
- 3. Check you are in the semester you want to assess. (This should automatically be listed as the current semester).

| eLumen Role Discipline                  | TO THE TAKE                                         |
|-----------------------------------------|-----------------------------------------------------|
| Daniel Tustin as Faculty in Kinesiology | Inbox 🚰 Account Settings <b>?</b> Support 🗙 Log Out |
| Courses Fall 2023 SLOs & Assessments    | Results Explorer                                    |

4. Under "To Do" click on "Score" next to the class you want to submit

| То Do                                                                                                    | < 1 >    |
|----------------------------------------------------------------------------------------------------|----------|
| KINM92 - Hiking and Backpacking - 0-72053<br>Assessment name: KINM92 - Hiking and Backpacking<br>Activity name: KINM92 - Hiking and Backpacking | Score -  |
| 11 / 12 students scored Fall 2023                                                                                                    | Click on |

5. Click a 1, 0, or n/a for each CLO for each student. The 1 or 0 boxes will turn blue when clicked.

## KINM92 - Hiking and Backpacking

Assessment Type Course-ending review of overall student achievement Assessment Description as of SP 2022

|           |                                                                                | Meets expectations | Does not meet<br>expectations |            |  |
|-----------|--------------------------------------------------------------------------------|--------------------|-------------------------------|------------|--|
|           | SLO                                                                            | 1                  | 0                             | N/A        |  |
| Student 1 | create a hiking and backpacking program to increase cardiorespiratory fitness. |                    | 0                             |            |  |
| Student I | demonstrate safety procedures of hiking and backpacking.                       | 1                  | 0                             | $(\times)$ |  |
|           | explain and apply the fundamental skills of hiking and backpacking.            | 1                  | 0                             |            |  |
| Student 2 | create a hiking and backpacking program to increase cardiorespiratory fitness. | 1                  | 0                             |            |  |
|           | demonstrate safety procedures of hiking and backpacking.                       | 1                  | 0                             |            |  |
|           | explain and apply the fundamental skills of hiking and backpacking.            | 1                  | 0                             |            |  |
| Student 3 | create a hiking and backpacking program to increase cardiorespiratory fitness. | 1                  | 0                             |            |  |
|           | demonstrate safety procedures of hiking and backpacking.                       | 1                  | 0                             |            |  |
|           | explain and apply the fundamental skills of hiking and backpacking.            | 1                  | 0                             |            |  |

6. Click "Save and continue to reflection"

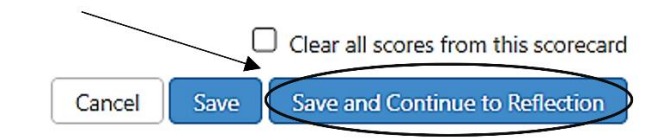

- Compose 2-3 sentences reflecting on overall student performance from this course. It should be anything that either you or other faculty might find helpful in preparing the course in the future based on student performance from this semester.
- 8. Select either "Submit and Share" or "Submit and Share Anonymously" according to your personal preference.

| Broad Reflection Prompt (Optional)<br>Currently Not answered |         |  |  |
|--------------------------------------------------------------|---------|--|--|
| Here is a place to add a narrative about the semester        |         |  |  |
| Please complete this field                                   |         |  |  |
| Save Draft Submit and Share Submit and Share Anor            | ymously |  |  |

9. Click "Go to My Assessments"

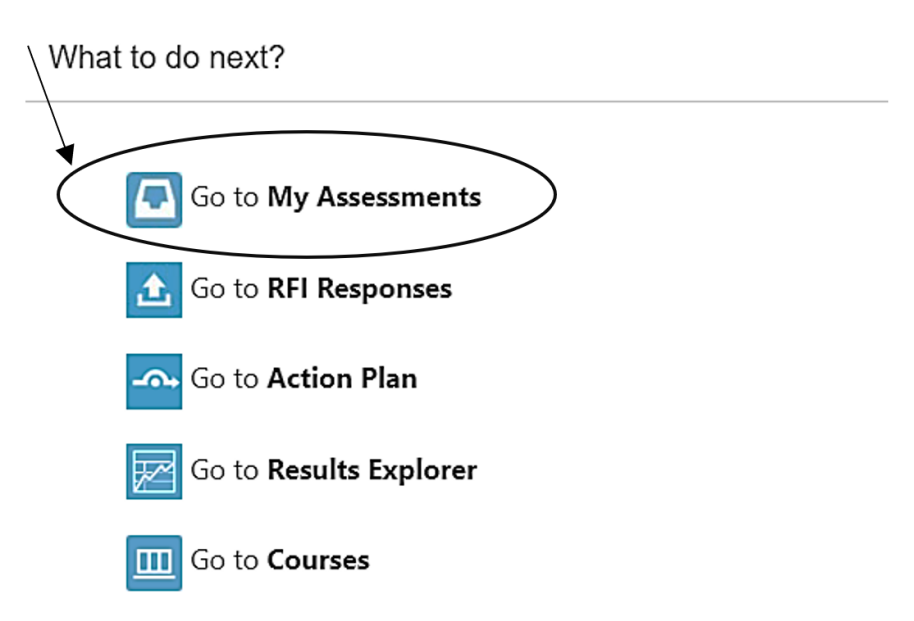

10. Finished courses move to the boxes under "Complete"

| Complete                                                                                                    | < 1 ≯  |
|----------------------------------------------------------------------------------------------------|--------|
| KINM71 - Golf - 0-30948         Assessment name: KINM71 - Golf         Activity name: KINM71 - Golf         16 / 16 students scored         Spring 2023                                                | View - |
| KINM92 - Hiking and Backpacking - 0-72053         Assessment name: KINM92 - Hiking and Backpacking         Activity name: KINM92 - Hiking and Backpacking         12 / 12 students scored    Fall 2023 | View - |

11. Repeat steps 2-7 for remaining courses in the to do list.